# **取扱説明書** (導入編)

# ネットワークカメラ MODEL IPD-BX240

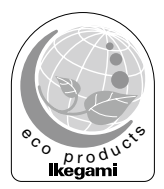

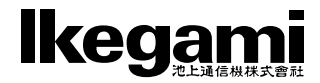

このたびは Ikegami ネットワークカメラをお買い上げいただきありがとう ございます。

本機の性能を十分生かすため、この「取扱説明書」をよくお読みいただき ますようお願いいたします。

本機の取扱説明書は、本書と取扱説明書(応用編)の2部構成です。 本書では、本機の操作や設定のしかたについて説明しています。ネットワー クの接続・設定のしかたについては応用編をお読みください。 取扱説明書(応用編)が必要な場合は営業担当へご連絡下さい。

●表示用ソフトウェアについて

ネットワークを通して画像を表示するためには、専用ビューアが必要です。 ビューアの入手については、営業担当までお問い合わせください。 \r-

| ページ                                                    |
|--------------------------------------------------------|
| 安全上のご注意                                                |
| 1. はじめに                                                |
| 1-1. 取扱上の注意事項                                          |
| 1-2. 免責事項                                              |
| 1-3. 個人情報の保護について                                       |
| 1-4 ネットワーク接続でのご注意 9                                    |
| 1-5 本機の用途制限 9                                          |
| 1-6 サードパーティー製ソフトウェアのライヤンスについて 9                        |
| 1-7 フリーソフトウェアのソースコードの頒布について 10                         |
| 1-8 設置上の注意 10                                          |
| 2 概要 10                                                |
| 3 特長 11                                                |
| <ol> <li>NQ</li> <li>A 各部の名称と機能</li> <li>12</li> </ol> |
| 5. レンズの取り扱い 15                                         |
| 5.1 レンズ選定時のご注音<br>15                                   |
| 5-2 レンズの取り付け 15                                        |
| 6 + y + y + y = 16                                     |
| 6-1 セットアップボタンの名称と機能<br>16                              |
| $6-2$ $\vec{7} = 0$                                    |
| $6_3 + 10^{-10}$                                       |
| $6-4 + \gamma + \gamma + \gamma^2$ 21                  |
| 6-5 $7$ $7$ $7$ $7$ $7$ $7$ $7$ $7$ $7$ $7$            |
| 6-6 + 2y + y + y + z = 25                              |
| 7 Focus EZ モードの操作方法 26                                 |
| 8 「故障かな?」と思ったら 27                                      |
| 9. <i>こ</i> んなときは?                                     |
| 10. 保証とアフターサービス                                        |
| 11. 仕様30                                               |
| 12. 外観図                                                |
| 13. セットアップツリー                                          |
|                                                        |

## 安全上のご注意(必ずお守りください。)

## 安全に正しくお使いいただくために

ご使用の前にこの「安全に正しくお使いいただくために」と「取扱説明 書」をよくお読みの上、正しくお使いください。

お読みになった後はいつでも見られる所に保管してください。

#### 絵表示について

この取扱説明書および製品への表示では、製品を安全に正しくお使いい ただき、あなたや他の人々への危害や財産への損害を未然に防止するた めに、いろいろな絵表示をしています。その表示と意味は次のようになっ ています。

内容をよく理解してから本文をお読みください。

・お買い上げになった機器に当てはまらない注意事項もありますが、ご了承ください。

この表示を無視して、誤った取扱いをすると、人 が死亡または重傷を負う可能性が想定される内容 を示しています。 この表示を無視して、誤った取扱いをすると、人 が傷害を負う可能性が想定される内容および物的 損害のみの発生が想定される内容を示しています。

絵表示の例

| 4        | △記号は注意(危険・警告を含む)を促す内容があることを告げるものです。 図の中に具体的な注意内容(左図の場合は感電注意)が描かれています。               |
|----------|-------------------------------------------------------------------------------------|
|          | ○記号は禁止の行為であることを告げるものです。<br>図の中や近傍に具体的な禁止内容(左図の場合は分<br>解禁止)が描かれています。                 |
| <b>E</b> | ●記号は行為を強制したり指示する内容を告げるもので<br>す。<br>図の中に具体的な指示内容(左図の場合は電源プラ<br>グをコンセントから抜け)が描かれています。 |

安全上のご注意(必ずお守りください。)

| 使用上口       | の注意                                         |                                | 警告                                |                                        |
|------------|---------------------------------------------|--------------------------------|-----------------------------------|----------------------------------------|
|            | ●本機のケース・<br>内部には高圧の<br>検・整備・修理              | <b>裏パネル等</b><br>部分があり<br>は販売店ま | <b>をはずさな</b><br>、感電の原<br>たは営業所    | <b>い!</b><br>因となります。内部の点<br>にご依頼ください。  |
| 8          | ●本機の上に水な<br>こぼれて中に入                         | どの入った<br>ると、火災                 | <b>容器を置か</b><br>・感電の原             | <b>ない!</b><br>因になります。                  |
| $\bigcirc$ | ●本機の上に小さ<br>中に入ると、火                         | <b>な金属物を</b><br>災・感電の          | <b>置かない!</b><br>原因となり             | ます。                                    |
| $\bigcirc$ | ●表示された電源<br>火災・感電の原                         | <b>電圧以外は</b><br>因となりま          | 使用しない<br>す。                       | !                                      |
| 8          | ●本機に水が入っ<br>火災・感電の原<br>使用は特にご注              | <b>たり、ぬら</b><br>因になりま<br>意ください | したりしな<br>す。雨天・<br>。               | い!<br>降雪中・海岸・水辺での                      |
| $\bigcirc$ | ●本機の開口部かまない!落とし<br>火災・感電の原                  | ら金属物や<br>込まない!<br>因となりま        | 燃えやすい<br>す。                       | ものなどの異物を差し込                            |
| $\bigcirc$ | ●電源コードを傷<br>らない!引っ張<br>コードが破損し              | つけない!<br>らない!加<br>て火災・感        | 加工しない<br>熱しない!<br>電の原因と           | !無理に曲げない!ねじ<br>なります。                   |
|            | ●本機を改造しな<br>火災・感電の原                         | い!<br>因となりま                    | す。                                |                                        |
|            | <ul><li>●風呂、シャワー</li><li>火災・感電の原</li></ul>  | <b>室などの水</b><br>因となりま          | 場では使用<br>す。                       | しない!                                   |
| 8          | ●雷が鳴り出した<br>れない!<br>感電の原因にな                 | ら、同軸コ<br>ります。                  | ネクタ/ケ                             | -ブルや電源プラグに触                            |
| $\bigcirc$ | ●指定された消費<br>火災の原因とな<br>電力 (W) は AC<br>あります。 | 電力(W)<br>ります。本<br>アウトレッ        | を <b>越える装</b><br>機の AC ア<br>ト付近また | 置は接続しない!<br>ウトレットが供給できる<br>は取扱説明書に表示して |

安全上のご注意 (必ずお守りください。)

| 使用上の       | ▶ 警告                                                                                                    |
|------------|----------------------------------------------------------------------------------------------------|
| $\bigcirc$ | ●不安定な場所に置かない! 落ちたり、倒れたりして、けがの原因になります。                                                                                                    |
| $\bigcirc$ | ●電源コードの上に重いものを置かない!本機の下敷きにしない!<br>コードが傷ついて、火災・感電の原因になります。コードの上<br>を敷物などで覆うと、それに気付かず、重い物をのせてしまう<br>ことがあります。                                                |
|            | ●水場に設置しない!<br>火災・感電の原因となります。                                                                                                    |
| $\bigcirc$ | ●指定された機器以外とは接続しない!<br>火災・感電の原因となります。                                                                                                    |
|            | ●本機の固定は工事専門業者に依頼を! 本機を固定する場合は、指定された方法できちんと固定しないと、落ちたり、倒れたりして、火災・感電・けがの原因になります。特に、壁や天井に固定する場合は、必ず工事専門業者にご依頼ください。なお、取付け費用については、販売店または営業所にご相談ください。           |
| 異常時(       | り処理について                                                                                                    |
|            | ●煙が出ている、変なにおいや音がするなどの異常状態の場合は、<br>すぐに電源スイッチを切り、電源プラグを抜く!<br>そのまま使用すると、火災・感電の原因となります。煙が出な<br>くなるのを確認して、販売店または営業所に修理をご依頼くだ<br>さい。お客様による修理は危険ですから絶対におやめください。 |
|            | ●本機の内部に水などが入った場合は、電源スイッチを切り、電源プラグを抜く!                                                                                                    |

そのまま使用すると、火災・感電の原因となります。販売店または営業所にご連絡ください。

●本機の内部に異物が入った場合は、電源スイッチを切り、電源 プラグを抜く! そのまま使用すると、火災・感電の原因となります。販売店ま たは営業所にご連絡ください。

Č,

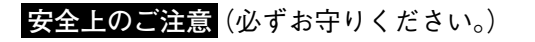

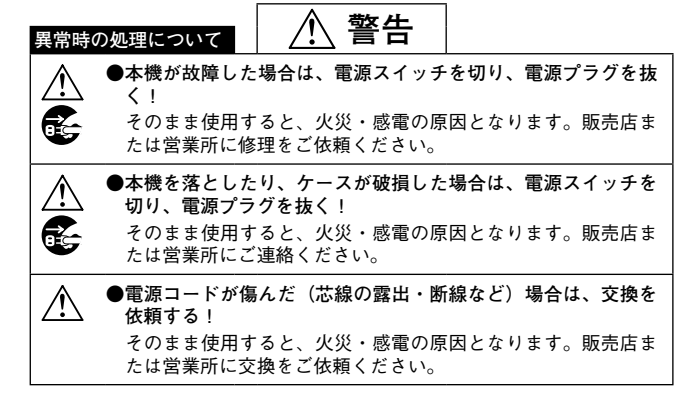

使用上の注意

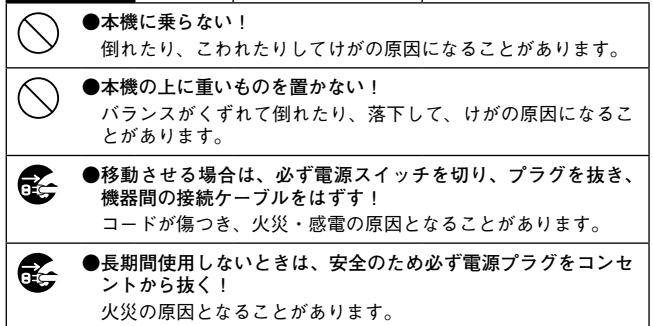

| 安全         | <mark>Eのご注意</mark> (必ずお守りください。)                                                                                                    |
|------------|----------------------------------------------------------------------------------------------------|
| 使用上0       | D注意 / 注意                                                                                                    |
| $\bigcirc$ | ●レンズで太陽・照明などをのぞかない! 強い光が目に当たると視力障害を起こすことがあります。                                                                                                    |
| 設置につ       | ついて                                                                                                    |
| $\bigcirc$ | ●湿気やほこりの多い場所に置かない!<br>火災・感電の原因となることがあります。                                                                                                    |
| $\bigcirc$ | ●調理台や加湿器のそばなど油煙や湿気が当たる場所に置かない!<br>火災・感電の原因となることがあります。                                                                                              |
| $\bigcirc$ | ●本機の通風孔をふさがない!<br>通風孔をふさぐと内部に熱がこもり、火災の原因となることが<br>あります。次のような使い方はしないでください。<br>本機を仰向けや横倒し、逆さまにする。風通しの悪い狭い所に<br>押し込む。じゅうたんや布団の上に置く。テーブルクロスなど<br>を掛ける。 |
| $\bigcirc$ | ●電源コードを熱器具に近づけない!<br>コードの被ふくが溶けて、火災・感電の原因となることがあります。                                                                                               |
| Ð          | ● <b>電源プラグを抜くときは、電源コードを引っ張らない!</b><br>コードが傷つき、火災・感電の原因となることがあります。必<br>ずプラグを持って抜いてください。                                                             |
| 8          | ●濡れた手で電源プラグを抜き差ししない! 感電の原因となることがあります。                                                                                                    |

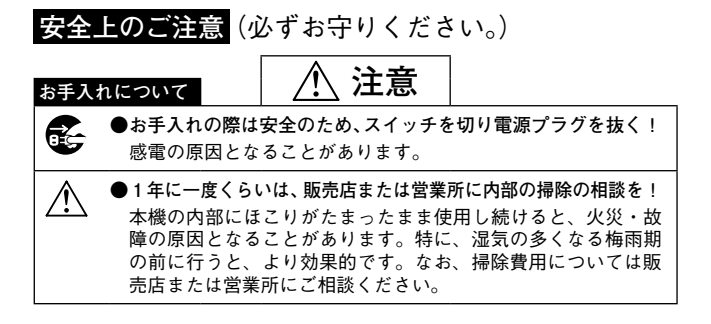

この装置は、クラスA情報技術装置です。この装置を家庭環 境で使用すると電波妨害を引き起こすことがあります。この場 合には使用者が適切な対策を講ずるよう要求されることがあり ます。

VCCI-A

1. はじめに

#### 1-1. 取扱上の注意事項

- 水のかかるところや、湿気の多いところでは使用しないでください。
- ●周囲温度が、-10℃~+50℃を越える暑いところや寒いところでは使用しないでください。画像や部品に悪影響を与えたり、故障の原因になります。
- ●カメラハウジングに収容する場合はハウジング内部の温度にご注意下さい。この場合はハウジング内部の温度がカメラの周囲温度になります。
- ●カメラのケースは、絶対にあけないでください。内部には精密部品が入っており、故障や事故の原因になります。
- 設置工事や接続の際は、必ず電源を切ってから行ってください。
- 運搬の際にカメラを落としたり、強い衝撃を与えないでください。
- 撮像素子には、手をふれないでください。
- カメラを太陽に向けないでください。
- 使用するレンズによってはハンチングが発生する場合があります。その 場合は IRIS LEVEL の調整を行ってください。
- ●撮像素子の特性上、高温時にノイズが増えたり画面がざらついた感じになる場合がありますが、故障ではありません。

#### 1-2. 免責事項

- 本機は監視カメラとして映像を撮像するもので、防犯を目的としたものではありません。
- (2) 以下の事象に関して弊社は一切の責任を負わないものと致します。
  - ① 他社の機器との接続により生じたシステム障害・事故・故障
  - 誤使用や不注意による事故・故障
  - ③弊社が認めない機器の分解・修理
  - ④本機による監視映像の第三者による不正使用とそれにより生じる被害・損害
  - ⑤ 設定内容の消失
  - ⑥ その他、本機に関連して直接または間接的に発生した被害・損害

## 1-3. 個人情報の保護について

本機で取得した映像情報で個人が特定できる場合は「個人情報の保護に関 する法律」に定められた**個人情報**に該当します。そのような映像情報は法 律に従い適正にお取り扱い下さい。

#### 1-4. ネットワーク接続でのご注意

本機はネットワークに接続してお使いいただくものです。システムをネッ トワーク接続特有の被害から守るため、お客様の責任において十分なセキュ リティ対策を行って下さい。

ネットワーク特有の被害には、本機で取得した情報の漏えい/流出や不正 なアクセスによる妨害やシステムの停止のようなものがあります。

その対策には以下のようなものがありますが、この他にもお客様の責任に おいて十分な対策を行って下さい。

- ケーブルが容易に付け替えられるような場所には設置しない。
- ネットワークの安全確保を行う(ファイアウォール等)。
- 接続するコンピュータは定期的なウイルスチェックを行う。
- 接続するコンピュータはユーザーを制限する (パスワードの設定)。
- 認証情報が漏えいしないように管理する。

## 1-5. 本機の用途制限

本機は「個人的かつ非商業的用途に関する VC-1 および AVC/H.264 特許 ポートフォリオライセンス」により用途が規制されています。

これに従い、本機は個人的な用途、または営利を目的としない用途に限っ てお使い下さい。

詳しくは

#### http://www.mpegla.com

をご参照下さい。

- 参考:個人的かつ非商業的用途に関する VC-1 および AVC/H.264 映像で許 される行為
  - (1) 映像を個人的な用途、または営利を目的としない用途に限って VC-1 および AVC/H.264 にエンコード(符号化) すること。
  - (2) 個人的な用途、または営利を目的としない用途に限ってエンコード(符号化)されたか、許諾を得た提供者より入手した VC-1 および AVC/H.264 映像をデコード(復号化)するために使用すること。

#### 1-6. サードパーティー製ソフトウェアのライセンスについて

本製品は、サードパーティ製のソフトウェアをソフトウェアライセンスの 使用許諾に従って使用しています。各ソフトウェアのライセンスは、それ ぞれのソフトウェアに適用されるもので、本製品のソフトウェア全体に適 用されるものではありません。

本製品で使用しているサードパーティー製のソフトウェアには、下記のラ イセンスに基づき使用許諾されているものがあります。

- \* GNU General Public License Version 2 (GPL) http://www.gnu.org/licenses/old-licenses/gpl-2.0.html
- \* GNU Lesser General Public License Version 2.1 (LGPL) http://www.gnu.org/licenses/old-licenses/lgpl-2.1.html
- \* BSD 3-Clause "New" or "Revised" License https://opensource.org/licenses/BSD-3-Clause

ライセンスの本文は、取扱説明書(応用編)にも掲載してあります。

## 1-7. フリーソフトウェアのソースコードの頒布について

本製品で使用している、GPL/LGPLソフトウェアの入手を希望される場 合は、弊社の営業にお問い合わせください。 ライセンスにしたがい、実費にてご提供いたします。

#### 1-8. 設置上の注意

- ●カメラを設置する際は、落下によるけがや事故の原因となることのないよう設置してください。
- 塩害や腐食性ガスが発生する場所には設置しないでください。
- 振動の無いところに設置してください。
- ●本機は屋内使用を前提として設計されています。屋外で使用する際は雷や水への対策を行った上で使用してください。

本製品は電気通信事業者(移動通信会社、固定通信会社、インターネット プロバイダ等)の通信回線(公衆無線 LAN を含む)に直接接続すること ができません。

本製品をインターネットに接続する場合は、必ず「IoT 機器のセキュリティ 基準に係る技術基準適合認定」を受けたルータ等を経由し接続してください。

## 2. 概要

本機は、フル HD(1920 × 1080 画素)の 1/2.8 型 CMOS センサーを採用し、 ワイドダイナミックレンジ機能を搭載したネットワークカメラです。

画像圧縮はH.264 方式を採用することで高画質な映像を提供します。また、 Web サーバー機能を搭載しておりブラウザーからアクセス可能です。PoE に対応しているためイーサネットケーブルだけで容易に監視カメラネット ワークシステムを構築できます。

カメラ部は高感度・高画質の性能と昼夜切替機能等を備えており、監視用 途全般に適したカメラです。

## 3. 特長

(1) 高感度・高精細

新開発の高感度フル HD1/2.8 型 CMOS RGB センサーおよびデジタル プロセス回路の採用により、高精細・スミアレス・低ノイズで切れの良 いシャープな映像が得られます。

(2) 高画質画像圧縮

H.264 圧縮エンジンにより、高圧縮でも高画質の映像を配信できます。

- (3) PoE 対応 電源の取りにくい場所でも、PoE 対応 HUB からイーサネットケーブル を経由して電源供給することができます。
- (4) 昼夜切替機能 昼間は高画質のカラー画像、夜間は高感度の白黒画像と自動的に切替り 24 時間常に残像のない鮮明な画像が得られます。
- (5) 多彩な画質調整機能 自動追従型のホワイトバランス制御(ATW)、逆光補正、フリッカレス 等の機能を備えていますので、様々なシーンで最適な画質に合わせることができます。
- (6) ワイドダイナミックレンジ WDR 機能により、広帯域での逆光補正機能を実現します。 照度差の大きい場所で撮影しても、明暗差のある被写体を鮮明に、そして自然な状態で見ることができます。
- (7) オートアイリス機能 DC アイリスレンズに対応していますので、多様なオートアイリスレン ズを使用することができます。
- (8) フランジバック調整機能付き リモートフランジバック調整機能を搭載し、設置後のバックフォーカス 調整が容易に行えます。
- (9) Focus EZ 機能付き

オートアイリスレンズの絞りが開放になりますので、日中の明るい環境 でも被写界深度を気にすることなく容易にフォーカス調整が行えます。

(10) アナログ映像出力付き(画角調整用)

NTSCのモニター等に表示できるレターボックス/サイドカット/ス クイーズ表示のアナログ映像出力を有していますので、設置工事時の画 角合わせが容易に行えます。

※アナログ映像出力 (MON.OUT) は画角確認専用です。

4. 各部の名称と機能

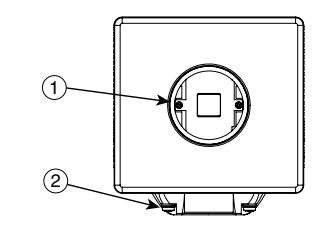

【側面】

【前面】

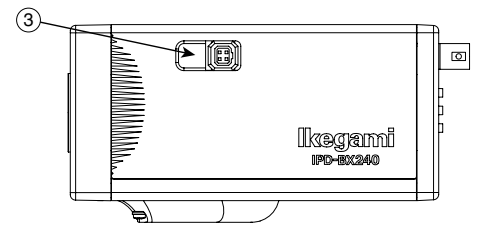

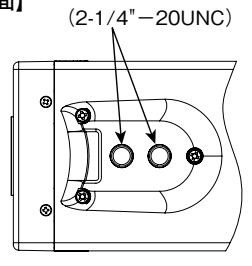

取り付けネジ穴

- レンズマウント (CSマウント)
   レンズ取付マウントです。各種CSマウントレンズが使用できます。C
   マウントアダプタ(オプション)によりCマウントレンズも使用可能です。
- カメラマウント カメラをカメラホルダーに取り付けるためのネジ(1/4"-20UNC)穴 です。一般のカメラ三脚にも取り付けることができます。上下を付替え ることができます。

#### ご注意 三脚やカメラホルダーなどの取り付けネジは、カメラマウントへ のねじ込み長が 4.5 ~ 5.5mm となるものをお選び下さい。

 オートアイリスコネクタ DCアイリスレンズを装着するコネクターです。 ビデオアイリスや、Pアイリスは非対応です。 レンズの取扱説明書を参照の上、下図のように配線して下さい。

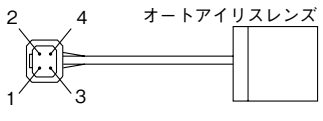

- 1. 制動コイル (-) 2. 制動コイル (+)
- 3 駆動コイル (+)
- 4. 駆動コイル (-)

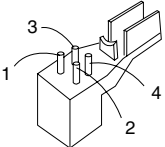

適合プラグ E4-191J-150 (テクニカル電子) 又は同等品

④ MON.OUT (BNC)

VBS 信号の出力端子です。(75 Ωで終端して下さい)。

ご注意

MPB-40/90 等の MPX 端子に接続しないでください。 接続した場合、機器を破損させます。 MON.OUT は設置工事時の画角確認などの一時的な使用を目的と したものです。 監視映像として常時モニターした場合、正常な映像が得られない 場合があります。

- パワーインジケーター カメラに電源が入力されているとき、緑の LED が点灯します。 カメラに電源が入力されメンテナンスの時期が近づいた際、オレンジの LED が点滅します。
- ⑥ ETHERNET コネクター (RJ45)
   Ethernet 10Base-T/100Base-TX に対応しています。他の機器との接続 はカテゴリー 5 以上のケーブルをお使い下さい。
   PoE (IEEE 802.3af) CLASS 0 に対応しています。

LINK / ACT の LED について LINK 他の機器との接続が確立されている時に緑点灯します。 ACT 他の機器とデータを送受信している時にオレンジ点滅します。

- ⑦ FOCUS EZ (フォーカス イージー)機能スイッチ (兼セットアップ機能スイッチ)
   FOCUS EZ はフォーカス調整をサポートする機能です。
   詳細は「7. Focus EZ モードの操作方法」をご覧下さい。
- 8 セットアップ機能スイッチ 「6. セットアップ」をご覧ください。
- ⑨ DC12V入力コネクター
   PoEにより給電しない場合の電源入力用コネクターです。
   DC10.5V~15Vの電源を入力して下さい。
   接続できるケーブルの太さは0.2~1.0SQ(AWG24~18)です。

## 5. レンズの取り扱い

#### 5-1. レンズ選定時のご注意

CSマウントレンズに対応しています。Cマウントレンズをお使いになる場 合は、別売のCマウントアダプタをお買い求め下さい。

本機の性能を最大限に引き出すため、メガピクセルカメラ専用レンズをお 使い下さい。

レンズのカメラマウント内側への突出が 6mm 以下となるものをお選び下さ い。

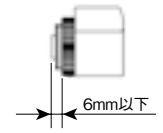

#### 5-2. レンズの取り付け

カメラのレンズマウントにレンズを合わせ、ゆっくり時計方向に回して取 り付けて下さい。レンズの制御ケーブルはカメラの LENS コネクタに差し 込んで下さい。

レンズをカメラに取り付ける時には、カメラを水平からやや下向きに傾け、 カメラ内部にゴミが入らないようにして下さい。

レンズ面およびレンズマウント内部を手指で汚さないように注意して下さ い。手指の汚れがレンズマウント内部に付着した場合、画面に影のように 現れることがあります。

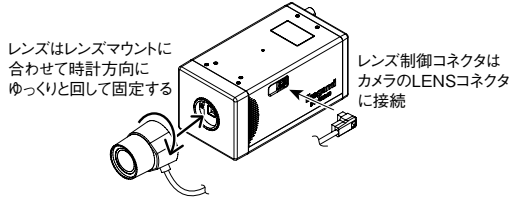

ご注意 レンズを取り付ける際は以下の点にご注意下さい。 1. カメラ内部にゴミが入らないようにして下さい。 レンズマウント内部をさわらないで下さい。 レンズ面を汚さないで下さい。

6. セットアップ

## 6-1. セットアップボタンの名称と機能

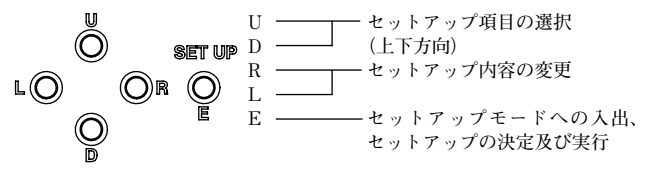

※セットアップメニューに入るには E ボタンを 2 秒以上押し続けてください。

## 6-2. ブラウザによるセットアップ

インターネットブラウザを利用し、カメラのセットアップメニューを操作 することが可能です。

詳しくは応用編取説を参照下さい。

- 対応ブラウザは Internet Explorer 11 です。
- 初期設定時のアクセスはブラウザのアドレス欄に 「http://192.168.1.100/」を入力して下さい。
- 初期設定では、管理者のログイン名が「admin」、パスワードが「1」です。

## 6-3. セットアップ1

6-3-1. セットアップメニュー 1/4 ※ EXIT からメニューを終了させないと設定は保存されません。

| S                                                                     | ETUP N                              | IENU                                            |
|-----------------------------------------------------------------------|-------------------------------------|-------------------------------------------------|
| PAGE<br>DAY/N<br>SENS-U<br>SUTTEF<br>LIGHT<br>IRIS L<br>GAIN<br>WHITE | IGHT<br>JP<br>CONT.<br>EVEL<br>BAL. | 1/4<br>AUTOJ<br>OFF<br>OFF<br>10<br>AGC<br>ATW1 |
| EXIT                                                                  | CANCE                               | RESET                                           |

(1) PAGE

ページの切り換えができます。

(2) DAY/NIGHT

昼夜切換の選択ができます。

- AUTO…昼間は高画質のカラー画像、 夜間は高感度の白黒画像を自動的に 切り換えます。ここでEボタンを押 すと、右画面が出ます。
  - SW LEVEL…昼夜切換輝度レベルの 設定ができます。
     DARK、MIDDLE、BRIGHTの順に

| DAY/NIGHT              |        |  |
|------------------------|--------|--|
| SW LEVEL<br>HYSTERESIS | MIDDLE |  |
| RET                    | EXIT   |  |
|                        |        |  |
|                        |        |  |

DAY/NIGHT の切り替わりポイントが明るくなります。

・HYSTERESIS…撮像時の光源によっては DAY/NIGHT の切り替わ り時に何度もカラー白黒映像に切り替わる現象が発生することがあ ります。この現象を防ぐため、LOW、MIDDLE、HIGH、IR の中 から適切な設定を選んでください。

LOW、MIDDLE、HIGH、IR の順にヒステリシスが大きくなります。 ※ HYSTERESIS にて IR 選択時、SW LEVEL は DARK しか選択 できません。

- ② COLOR…カラーモード固定となります。
- ③ B/W…白黒モード固定となります。
- (3) SENS UP
  - 電子感度アップモードの選択、電子感度アップ倍率の選択ができます。
  - ※ WDR モードと SENS UP の同時選択は出来ません。
  - ① OFF…電子感度アップモードが OFF になります。

- ② ON…電子感度アップモードが ON になります。 MAX MAG…電子感度アップモード時の最大倍率を設定します。 倍率を上げると高感度になりますが、動きは滑らかでなくなります。
- (4) SHUTTER
  - ① OFF…シャッター速度は 1/30 固定になります。
  - ② FL…フリッカレスモードです。シャッター速度が1/100になります。 蛍光灯環境下にてフリッカによる映像のちらつきが気になる場合に 使用してください。
    - ※本モードを使用する場合はオートアイリスレンズと組み合わせて 使用してください。
  - AES…シャッタースピードをカメラがコントロールすることで明る さを調整します。
    - ・AES LIMIT…AESの上限を設定できます。オートアイリスレンズ を装着している場合、AES LIMIT に設定したシャッター速度より 明るさを落とす必要がある際はオートアイリスレンズが動作します。
    - ※ AES LIMIT の値を変更し SETUP MENU を抜けた際、カメラの 映像が途切れますが故障ではありません。

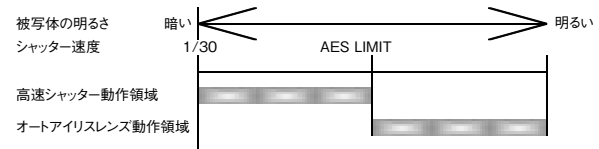

(5) LIGHT CONTROL

LIGHT CONTROL を選択し、左右ボタンで逆光補正、ワイドダイナミッ クの選択が出来ます。

- BLC…逆光補正モードです。画面の枠内が見易くなりますが、枠外 は白っぽくなり見づらくなります。
   枠の大きさ、位置を設定することができます。
   ON…通常の逆光補正です。
- ② WDR…ワイドダイナミックレンジモードです。

下層にて WDR の効き具合を調整できます。

- ※ WDR を ON にした場合、フリッカが発生する可能性が有ります。
- ※ WDR を ON にした場合、SHUTTER は自動的に AES が選択されます。
- ※ WDR モードと SENS UP の同時選択は出来ません。

(6) IRIS LEVEL

IRIS LEVEL を調整することが出来ます。 設定によってはレンズがハンチングを起こすことがありますので注意 してください。

- (7) GAIN
  - ゲインモードの選択をします。
  - ① AGC…自動感度調整モードです。
  - ② HYP-AGC…AGCよりもさらに高感度ですが、感度が上がっている ときには画面のザラツキが目立つ場合があります。
  - 3 LOW

比較的明るいところ用の感度をあまり上げないノイズのない固定 GAINです。DAY&NIGHTをColorかB/Wかつ、SENS UPを OFFに設定した際に選択可能です。

④ MIDDLE

HIGH と LOW の中間的な固定 GAIN です。

DAY&NIGHT を Color か B/W かつ、SENS UP を OFF に設定した 際に選択可能です。

5 HIGH

暗い場所用の高感度固定 GAIN です。

DAY&NIGHT を Color か B/W かつ、SENS UP を OFF に設定した 際に選択可能です。

(8) WHITE BALANCE

ホワイトバランスモードの選択、マニュアルホワイトバランスの設定を します。

- ATW 1…ホワイトバランスが自動追尾になります。
   屋内における蛍光灯環境下では ATW 1 での使用をお勧めします。
- ② ATW 2…ホワイトバランスが自動追尾になります。 ATW 1よりも色温度範囲が広くなります。ATW 1と比べた場合、 通常光源において色ずれが起こる可能性があります。 屋外やナトリウム灯光源下ではATW 2 での使用をお勧めします。
- 3 AWC…ワンプッシュオートホワイトバランスです。 目標の被写体を写して、Eボタンを長 押しすることにより、ホワイトバラン スをあわせます。
   WHIT C-TEMP
- ④ MANUAL…手動でホワイトバランス を調整することが出来ます。
   C-TEMPでおおまかな色温度を設定

し、R-GAIN と B-GAIN で色温度を 微調整してください。

| WHITE                                | BAL.                   |
|--------------------------------------|------------------------|
| C—TEMP<br>R—GAIN<br>B—GAIN<br>RETURN | 5000K<br>10<br>10<br>1 |

(9) EXIT

セットアップ設定を保存してメニューを終了します。

(10) CANCEL

セットアップ設定を前回セーブした内容に戻します。

- (11) RESET
  - セットアップメニューを工場出荷時に戻します。

RESET にカーソルを合わせ、E ボタンを押すことでリセットすること ができます。

但し、以下の設定は RESET しても工場出荷時の設定には戻りません。 ・ VIDEO FLIP

- · VIDEO FLIP
- $\cdot$  IP ADDRESS
- · SUBNET MASK

## 6-4. セットアップ2

6-4-1. セットアップメニュー 2/4 ※ EXIT からメニューを終了させないと設定は保存されません。

| S                                                                     | ETUP ME           | NU                                              |
|-----------------------------------------------------------------------|-------------------|-------------------------------------------------|
| PAGE<br>CHROMA<br>DETAIL<br>PEDEST<br>VIDEO<br>DNR<br>DEFOG<br>D-ZOOM | A<br>Fal<br>Level | 2/4<br>8<br>5<br>0<br>10<br>0FF<br>0FF<br>1. 0X |
| EXIT                                                                  | CANCEL            | RESET                                           |

(1) PAGE

ページの切り換えができます。

- (2) CHROMA クロマレベルの調整ができます。両面を見ながら調整してください。
- (3) DETAIL

ディテールの調整ができます。画面を見ながら調整してください。

- (4) PEDESTAL ペデスタルレベルの調整ができます。画面を見ながら調整して下さい。
- (5) VIDEO LEVEL

ビデオレベルの調整ができます。画面を見ながら調整してください。

- (6) DNR (Digital Noise Reduction) ノイズリダクションの設定が出来ます。 ノイズリダクションを強くかけるとノイズは減りますが、映像がぽやけたり、流れたように見えます。
- (7) DEFOG
   霧が出ている際に使用することで、映像を見やすくします。
   ※ DEFOG と ACE を同時に ON にすることは出来ません。
- (8) D-ZOOM

カメラの信号処理にて実現するズーム機能です。

- ズーム倍率を上げていくことで、映像が荒くなります。
- (9) EXIT
  - セットアップ設定を保存してメニューを終了します。
- (10) CANCEL

セットアップ設定を前回セーブした内容に戻します。

(11) RESET

セットアップメニューを工場出荷時に戻します。 RESET にカーソルを合わせ、E ボタンを押すことでリセットすること ができます。 但し、以下の設定は RESET しても工場出荷時の設定には戻りません。

但し、以下の設定は RESET しても工場出荷時の設定には戻りません。 ・ VIDEO FLIP

- · IP ADDRESS
- · IP ADDRESS
- · SUBNET MASK

## 6-5. セットアップ3

6-5-1. セットアップメニュー 3/4 ※ EXIT からメニューを終了させないと設定は保存されません。

| :                                      | SETUP ME                | NU                              |
|----------------------------------------|-------------------------|---------------------------------|
| PAGE<br>ACE<br>VIDEO<br>PRIVA<br>CAMER | FLIP<br>CY MASK<br>A ID | 3/4<br>OFF<br>OFF<br>OFF<br>OFF |
| EXIT                                   | CANCEL                  | RESET                           |

(1) PAGE

ページの切り換えができます。

- (2) ACE (Adaptive Contrast Enhancer) 低輝度(黒) 階調が潰れて見難い場合、本機能を設定することで低輝度の階調を変化させて見易くすることが出来ます。
   ※ WDR を選択中は ACE を有効にすることは出来ません。
- (3) VIDEO FLIP
   映像反転の設定をします。
   ① OFF…映像反転しません。
  - HORIZ…映像を左右に反転します。
  - ③ VERT…映像を上下に反転します。
  - ④ BOTH…映像を上下左右に反転します。
- (4) PRIVACY MASK

| 定ができます。<br>PRIVACY MASK の項目を ON に設定<br>し、E ボタンを押すと右の画面が表示さ<br>れます。<br>この画面では、プライバシーマスクの | 最大12ヵ所のプライバシーマスクの設                                                                                           | PRIVACY                                  | MASK                 |
|-----------------------------------------------------------------------------------------|----------------------------------------------------------------------------------------------------|------------------------------------------|----------------------|
| - ON /OFF を習完了 - DAINT /O旧日でフー                                                          | 定ができます。<br>PRIVACY MASKの項目をONに設定<br>し、Eボタンを押すと右の画面が表示さ<br>れます。<br>この画面では、プライバシーマスクの<br>ON/OFFを設定し PAINTの項目でマ | ZONE NUM<br>ZONE DISP<br>PAINT<br>RETURN | ן<br>ON<br>GRAY<br>ל |

マスクの色は GRAY(グレー)/BLACK(黒)/WHITE(白)の3種 類から選択できます。

PRIVACY MASK の項目で ON を設定し、その位置で E ボタンを押す と個別にマスクの位置、サイズが設定できます。

- (5) CAMERA ID
  - 最大24文字を画面表示することができます。
  - ① OFF…CAMERA ID 表示をしません。
  - ② ON…CAMERA ID 表示をします。
  - ID 文字の設定

CAMERA ID を ON にした状態で、E ボタンを押すと右の画面になります。 ・L、R ボタンで文字を選択してください。E ボタンで決定と同時に一文字 進みます。一文字削除したい場合は、 PREV/NEXT にカーソルを合わせL R ボタンで進ませて削除したい文字

| Γ | CAMERA                                        | ID                              |
|---|-----------------------------------------------|---------------------------------|
| 1 |                                               |                                 |
|   | ABCDEFGHIJKLM<br>UVWXYZ_01234<br>!"#%&'()*+,- | NOPQRST<br>56789∟∟∟<br>./:;=?@~ |
|   | PREV/NEXT                                     |                                 |
|   | POSITION                                      | CLEAR                           |
|   | RETURN                                        |                                 |

- にカーソルを合わせ、」を入力してください。
- ・CLEAR…ここを選択してEボタンを押すと、IDが消去されます。
- POSITION…ここを選択するとL、Rボタンで画面上のID表示位置を設定できます。
- (6) EXIT

セットアップ設定を保存してメニューを終了します。

(7) CANCEL

セットアップ設定を前回セーブした内容に戻します。

- (8) RESET
  - セットアップメニューを工場出荷時に戻します。

RESET にカーソルを合わせ、E ボタンを押すことでリセットすること ができます。

但し、以下の設定は RESET しても工場出荷時の設定には戻りません。 ・VIDEO FLIP

- IP ADDRESS
- · SUBNET MASK

#### 6-6. セットアップ4

6-6-1. セットアップメニュー 4/4 ※ EXIT からメニューを終了させないと設定は保存されません。

| 5                              | SETUP                | MENU                   |  |
|--------------------------------|----------------------|------------------------|--|
| PAGE<br>COLOR<br>IP AD<br>MENU | BAR<br>DRESS<br>LOCK | 4∕4<br>OFF<br>SET<br>J |  |
| EXIT                           | CANC                 | EL RESET               |  |

(1) PAGE

ページの切り換えができます。

- (2) COLOR BAR L, R ボタンでカラーバーを表示します。再度 L, R ボタンでメニューに 戻ります。
- (3) MENU LOCK

セットアップ内容を不用意に再設定されないようにメニューロック機 能があります。

- ① ロックする場合
  - L, R ボタンで ON に設定してください。
- 2 動作

ロックされていると EXIT のみが有効となり、その他は一切操作で きなくなります。

- ③ 解除する場合 セットアップメニューを閉じた状態で U→R→D→L→U→D→Eの順番にボタンを押してください。 途中で間違えた場合は最初からやり直してください。
- (4) IP ADDRESS

IP アドレスとサブネットマスクの設定ができます。 初期設定値は以下の通りです。 IP アドレス:192.168.1.100 サブネットマスク:255.255.0

- (5) EXIT セットアップ設定を保存してメニューを終了します。
- (6) CANCEL セットアップ設定を前回セーブした内容に戻します。
- (7) RESET

セットアップ内容を工場出荷時に戻します。 但し、以下の設定は RESET しても工場出荷の設定には戻りません。

- · VUDEO FLIP
- · IP ADDRESS
- · SUBNET MASK

## 7. Focus EZ モードの操作方法

フランジバックを調整する機能です。 セットアップメニューが表示されていな い状態で、Uボタンを2秒以上押し続け ることでFocus EZ モードに入ることが 出来ます。

オートアイリスレンズの場合、レンズの 絞りを強制的に開放し、日中の明るい環 境でも被写界深度を気にすることなく フォーカス調整が行えます(カメラの感

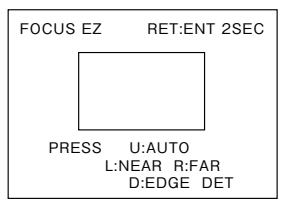

度は自動補正され、表示される映像への影響はありません)。

※ネットワーク映像を確認しながら手動でフォーカスを合焦させようとす ると、映像の遅延によりフォーカスが上手くあわない場合があります。 その場合はオートフォーカスを使用するか、遅延の無い MON.OUT 出力 (CVBS 信号)を利用してフォーカスをあわせてください。

注意:

Focus EZ 動作中は絶対にカメラの電源を切らないでください。 カメラの電源を切った場合、フォーカスが合わなくなる可能性 が有ります。万一フォーカスが合わなくなった場合は営業担当 へご連絡ください。

# 8. 「故障かな?」と思ったら

「故障かな?」と思われる場合、症状に応じた以下の確認を行って下さい。 症状が解消されない、またはこれ以外の症状の場合はお買い上げの販売店 にご相談下さい。

| 症 状              | ご確認いただくこと                                                                                                    |                                       |  |
|------------------|----------------------------------------------------------------------------------------------------|---------------------------------------|--|
| 映像が表示されない        | パワーインジケーターの点灯状態をご確認下さい。<br>点灯していない場合は「パワーインジケーターが点灯<br>していない」の確認を行ってください。<br>パワーインジケーターが点滅している場合は保守点<br>検をご依頼下さい。<br>レンズの制御コネクタが確実に接続されていますか?<br>オートアイリスレンズをお使いの場合、レンズはDC<br>アイリス仕様ですか?<br>本機はDC アイリスのみの対応です。<br>レンズのキャップは外されていますか? |                                       |  |
|                  | IP アドレス、サブネットマスクは合っていますか?<br>初期設定値は以下の通りです。<br>IP アドレス:192.168.1.100<br>サブネットマスク:255.255.255.0                                                                                                    |                                       |  |
| パワーインジケーター       | PoE で<br>雷源                                                                                                    | HUB(およびお使いのポート)はPoE対応ですか?             |  |
| か<br>点灯<br>していない | 供給                                                                                                    | HUBの電源は入っていますか?                       |  |
|                  |                                                                                                    | LANケーブルは確実に接続されています<br>か?             |  |
|                  | DC12V                                                                                                    | 電源電圧は DC10.5V ~ 15V ですか?              |  |
|                  | で<br>雷源                                                                                                    | 電源ケーブルの先端処理は適切ですか?                    |  |
|                  | 供給                                                                                                    | 電源ケーブルの太さは0.2~1.0SQ<br>(AWG24~18)ですか? |  |
| 映像がぼけて見える        | 「7. Focus EZ モードの操作方法」の「ご注意」の<br>内容をご確認いただき、再度フォーカスを調整して<br>下さい。<br>レンズはメガビクセル専用レンズをお使いですか?<br>レンズに汚れはありませんか?                                                                                                    |                                       |  |
|                  |                                                                                                    |                                       |  |
|                  |                                                                                                    |                                       |  |
| 映像が明るい/暗い        | VIDEO                                                                                                    | LEVEL を調整して下さい。                       |  |
|                  | 撮像エリアに部分的に明るいところはありませんか<br>BACKLIGHT CMP. を設定して下さい。                                                                                                    |                                       |  |
| 設定が変更できない        | MENU LOCK が ON ではありませんか?                                                                                                    |                                       |  |

## 9. こんなときは?

- ・カメラ背面の LED が、緑と赤(オレンジ)で点滅している。
  - →長期間使用されており、カメラに搭載されている部品が寿命を迎える 可能性が有ります。寿命部品を交換する為のメンテナンスをお勧めし ます。
- カメラの SETUP MENU を表示しても SETUP MENU LOCKED と表示されてしまい、OSD 操作が出来ない。
  - → MENU LOCK 機能が有効になっており、SETUP MENUを操作できない状態です。
    MENU LOCK 機能を解除するには SETUP MENU LOCKED が表示されている状態で「E」ボタンを押してください。
    その後、カメラ背面スイッチを以下の順に操作してください。
    [U] → [R] → [D] → [L] → [U] → [D] → [E]
- ・リモートセットアップユニット(RCU-701、RCU-801)と接続したが、 SETUP MENUを操作できない。
  - →本機はリモートセットアップユニットには非対応です、リモートセットアップユニットからカメラの操作は出来ません。
- カメラの映像がハンチング(明るくなったり暗くなったりを繰り返す現象)する。
  - → IRIS LEVEL の設定値を変えてみてください。
- ・リモートフランジバックでオート制御してもフォーカスが合わない。
   → 被写体によってはフォーカスを自動であわせることが出来ないことが 有ります。その場合は手動でフォーカスをあわせて下さい。
- カメラのセットアップメニューを保存した際、カメラの映像が途切れる (映像が黒くなる)ことがある。
  - →変更したメニューによってはカメラの映像が途切れることが有ります。 故障では有りません。
- ・
   ・
   画面がちらつく。
  - →商用電源周波数が50Hzの地域でフリッカ(画面が点滅するように明暗を繰返す現象)が気になる場合は、カメラメニュー「SHUTTER」内の「FL」を選択してください。

その際に被写体の照度差が大きく映像の暗い箇所が見え難い場合は、 カメラメニュー「ACE」を「LOW」、「MIDDLE」、「HIGH」のいず れかに設定してください。

## 10. 保証とアフターサービス

この商品の保証書は本書に添付しております。そして記載事項をご確認の 上、所定の事項をご記入いただき、大切に保存して下さい。

- ●保証期間は、お買い上げ日より1年間です(ただし消耗品は除く)。保証書の記載内容よりお買い上げの販売店が修理いたします。詳しくは保証書をご覧下さい。
- ●保証期間経過後の修理については、販売店または営業担当にご相談下さい。修理によって機能が維持できる場合には、お客様のご要望により有償修理いたします。
- ●修理をご依頼の時は、お手数でももう一度取扱説明書をよくお読みになり、再度お確かめの上、型名、ご購入日、故障状況などをできるだけ詳しくお知らせ下さい。
- ●機器を末永くお使いいただくため、定期的な保守点検をお奨めいたします。お買い上げの販売店または営業担当にご相談下さい。
- ●その他のアフターサービスについてご不明な点は、お買い上げの販売店 または営業担当にご相談下さい。

※早め、早めの保守点検の実施をおすすめします。

保守用性能部品の保有期間について

弊社では、保守用性能部品を製造打ち切り後7年間保有致します。

※性能部品とはその製品の機能を維持するために必要な部品です。

## 11. 仕様

| (1) 撮像素子       | 1/2.8 型、CMOS センサー                                        |
|----------------|----------------------------------------------------------|
|                | 有効画素数 1920(H) × 1080(V)                                  |
| (2) 走査方式       | プログレッシブスキャン                                              |
| (3) 同期方式       | 内部同期:Crystal-lock                                        |
| (4) アナログ映像出力   | MON.OUT 1.0Vp-p/75 Ω(画角確認用)                              |
| (5) 最低被写体照度    | 0.075Lx/F1.4(映像出力 50%、電子感度アップ<br>OFF. カラー)               |
|                | 0.015Lx/F1.4 (映像出力 50%、電子感度アップ<br>OFF                    |
|                | 0.0024Lx/F1.4 (映像出力 50%、電子感度アップ<br>22 位 カラー)             |
|                | 32 倍、パワー)<br>0.00047Lx/F1.4(映像出力 50%、電子感度アップ<br>32 倍、白里) |
| (6) 雷子シャッター    | オート / マニュアル / フリッカレス                                     |
| (7) 電子感度アップ    | OFF/ON (最大 32 倍)                                         |
| (8) 昼夜切換       | True Day/Night、オート/マニュアル                                 |
| (9) ワイドダイナミック  | OFF/ON(逆光補正との併用不可)                                       |
| (10) 逆光補正      | OFF/ON (ワイドダイナミックとの併用不可)                                 |
| (11) ゲイン調整     | オート / マニュアル (Low、Mid、High)                               |
| (12) ホワイトバランス  | ATW1/ATW2/AWC/MANUAL                                     |
| (13) DETAIL 補正 | レベル調整可能                                                  |
| (14) ノイズリダクション | OFF/ON(Low, Mid, High)                                   |
| (15) デフォグ      | OFF/ON(Low, Mid, High)                                   |
| (16) プライバシーマスク | 付き(最大設定可能数 12 箇所)                                        |
| (17) ミラー機能     | OFF/ON(上下左右反転)                                           |
| (18) 文字表示      | OFF/ON(表示可能文字 24 文字、英数字、記<br>号対応)                        |
| (19) 電子ズーム     | 最大 10 倍                                                  |
| (20) レンズマウント   | CS マウント(C マウントアダプター取付可能)                                 |
| (21) オートアイリス   | DC アイリス対応                                                |
| (22) フランジバック調整 | オート調整可能                                                  |

(23) 映像設定

| ・圧縮方式             | H.264/JPEG (メインストリーム)                                                |
|-------------------|----------------------------------------------------------------------|
|                   | H.264 (サフストリーム)                                                      |
| · / / - 4 /       | 取入 30tps<br>H 964 の担合 コインストリーノ つい下の画像                                |
| ・メインスドリーム         | 日.204 の場合、メインストリームで以下の回家                                             |
|                   | 9 1 スル 選択可能<br>1020 × 1080 1280 × 060 1280 × 720                     |
|                   | $1520 \times 1000, 1200 \times 500, 1200 \times 720, 640 \times 360$ |
|                   | JPEGの場合 メインストリームで以下の画像                                               |
|                   | サイズが選択可能                                                             |
|                   | $1920 \times 1080, 1280 \times 720, 640 \times 360$                  |
| ・サブストリーム          | $640 \times 480, \ 640 \times 360, \ 320 \times 240$                 |
|                   | メインストリームのアスペクト比が 4:3(1280                                            |
|                   | × 960、640 × 480)の場合、サブストリームで                                         |
|                   | 16:9 (640 × 360)の画像サイズは選択できません。                                      |
|                   | メインストリーム、サブストリームを問わず、                                                |
|                   | 選択したアスペクト比が 4:3 の場合、 レターボッ                                           |
|                   | クス/サイドカット/スクイーズから選択可能                                                |
|                   | です(IP 出力と CVBS 出力は運動)。                                               |
|                   | メインストリームのアスペクト比が 16:9 の場合、                                           |
|                   | サブストリームや CVBS をサイドカットに設定                                             |
|                   | することはできません。                                                          |
| (24) ネットワーク       | Ethernet 10Base-T/100Base-TX                                         |
| (25) プロトコル        | IPv4, TCP, UDP, RTP, RTCP, RTSP, HTTP,                               |
|                   | SNTP, IGMP, ICMP, ARP                                                |
| (26) 電 源          | PoE(IEEE 802.3af), DC12V(10.5V $\sim$ 15.0V)                         |
| (27) 消費電力         | 約 8W                                                                 |
| (28) 動作周囲温度/湿度    | -10 ~ +50℃ / 90%RH 以下。(但し、結露しな                                       |
|                   | いこと)                                                                 |
| (29) 外形寸法 (W·H·D) | 70 × 65 × 136mm(但し、突起部を除く)                                           |
| (30) 質 量          | 700g 以下                                                              |
| (31) 入出力コネクター     | • Ethernet : RJ-45(Auto-MDI/MDIX)                                    |
|                   | • MON.OUT : BNC                                                      |
|                   | ・DC12V 人力: 2P ブッシュインターミナル                                            |
|                   | ・LENS : 4P( 適合フラグ E4-191J-150 又<br>は同等品 )                            |
| (32) 付属品          | 取扱説明書(導入編)                                                           |

※仕様は予告なしに変更することがあります。

12. 外観図

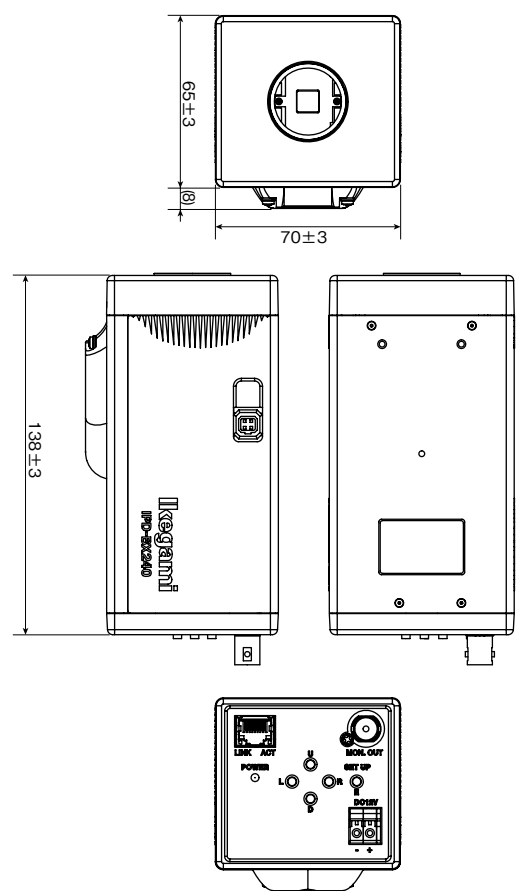

# 13. セットアップツリー

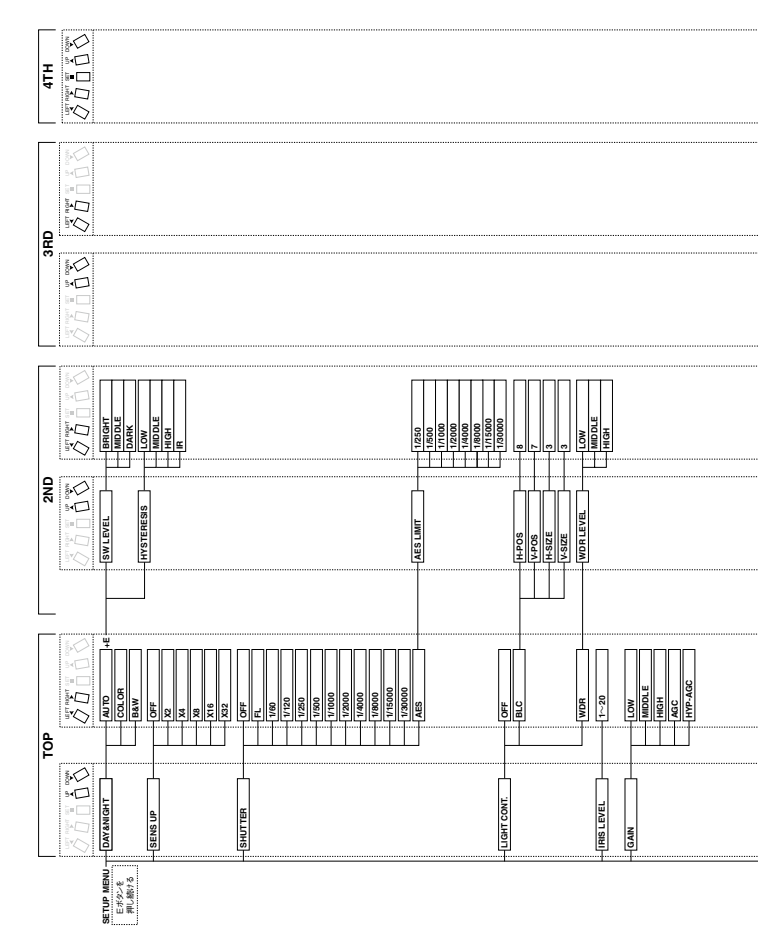

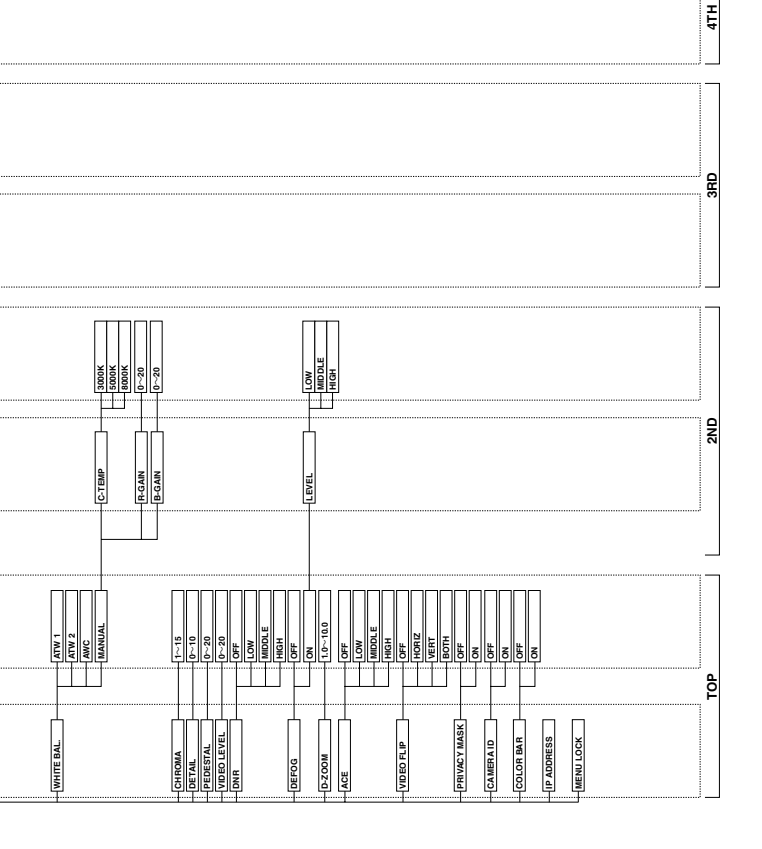

|                                                                                                    | 保証                                                                                                    | 書                                                                                                    |
|----------------------------------------------------------------------------------------------------|----------------------------------------------------------------------------------------------------|----------------------------------------------------------------------------------------------------|
| 品番                                                                                                    | IPD-BX240                                                                                                    | 本書は、本書記載内容で無料修                                                                                                    |
| 製造番号                                                                                                    |                                                                                                    | をさせていただくことをお約束す<br>                                                                                                    |
| お客様名                                                                                                    |                                                                                                    | 保証期間中に故障が発生した場合(<br>またについたまた)                                                                                                    |
| ご住所                                                                                                    | <b>⊤</b>                                                                                                    | る員上げの販売店にご依頼いどだ。<br>出張修理に際して本書をご提<br>ください。                                                                                                    |
| 4X1X8X70161                                                                                                    | 5、[开汕, <del>16</del> 80時之                                                                                                    | る員上り年月日、販売店名な<br>記入もれがありますと無効となります<br>かならずご確認いただき、記入<br>ない場合はお買上げの販売店                                                                                                    |
| 保証期間                                                                                                    | お買い上げ日<br>年月日より 1年間                                                                                                    | □ お申し出ください。<br>□ 本書は再発行いたしません。 た<br>□ せつに保管してください。                                                                                                    |
| <ol> <li>取使用準定</li> <li>取使用準正</li> <li>取使用準正</li> <li>目に、期度</li> <li>用</li> <li>(1) 取使用</li> <li>(1) 取</li> <li>(1) 取</li> <li>(1) 計</li> <li>(1) 計</li> <li>(1) 次</li> <li>(1) 次</li> <li>(2) (2) (2) (2) (2) (2) (2)</li> <li>(2) (2) (2) (2) (2)</li> <li>(2) (2) (2) (2)</li> <li>(2) (2) (2) (2)</li> <li>(2) (2) (2)</li> <li>(2) (2) (2)</li> <l< td=""><td>時定)<br/>構成<br/>一次時にた場合には、お買上げの販売店が無恙<br/>すす。<br/>内に故障して無料修理をお受けになる場合には<br/>の販売店にご依頼ください。なお、離島及び<br/>する遠隔地への出張修理を行なった場合には<br/>する遠環教を申し受けます。<br/>しの買の及び不当な修理や改造による故障及<br/>損傷<br/>、地震、水素、落置、その他の天災地変、公<br/>異常電圧による故障及び損傷<br/>の提示がない場合。<br/>にお買上がの年月日、お客様名、販売店名の<br/>のない場合、或いは学句を書替るこれに感<br/>な国内においてのみ有効です。</td><td><ul> <li>**この保証書は記載内容の範囲で先<br/>料修理をお約束するものです。。</li> <li>従ってこの保証書によって、おぎ<br/>様の法律上の権利を制限するものです。</li> <li>ではありませんので、保証期間<br/>過後の修理についてご不明の場合。</li> <li>は、お買い上げの販売店、又は損<br/>寄りの弊社営業所にお問合わせて<br/>さい。</li> </ul></td></l<></ol> | 時定)<br>構成<br>一次時にた場合には、お買上げの販売店が無恙<br>すす。<br>内に故障して無料修理をお受けになる場合には<br>の販売店にご依頼ください。なお、離島及び<br>する遠隔地への出張修理を行なった場合には<br>する遠環教を申し受けます。<br>しの買の及び不当な修理や改造による故障及<br>損傷<br>、地震、水素、落置、その他の天災地変、公<br>異常電圧による故障及び損傷<br>の提示がない場合。<br>にお買上がの年月日、お客様名、販売店名の<br>のない場合、或いは学句を書替るこれに感<br>な国内においてのみ有効です。 | <ul> <li>**この保証書は記載内容の範囲で先<br/>料修理をお約束するものです。。</li> <li>従ってこの保証書によって、おぎ<br/>様の法律上の権利を制限するものです。</li> <li>ではありませんので、保証期間<br/>過後の修理についてご不明の場合。</li> <li>は、お買い上げの販売店、又は損<br/>寄りの弊社営業所にお問合わせて<br/>さい。</li> </ul> |

●:万一故障が発生した場合は、お買い上げの販売店にお申し出下さい。本商品は当社保証規定に基づいて保証させていただいております。

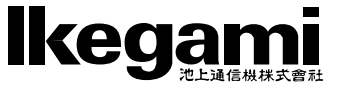

本社: 〒146-8567 東京都大田区池上5-6-16 囮 (03)5700-1111(大代) http://www.ikegami.co.jp

| 営業本部  | 〒146-8567 | 東京都大田区池上5-6-16             | <b>四</b> (03)5748-2281 (代) |
|-------|-----------|----------------------------|----------------------------|
| 大阪支店  | 〒564-0052 | 吹田市広芝町9-6 第1江坂池上ビル         | 雷 (06)6389-2833 (代)        |
| 札幌営業所 | 〒060-0051 | 札幌市中央区南一条東1-3 パークイースト札幌ビル  | <b>雷</b> (011)231-8218(代)  |
| 仙台営業所 | 〒983-0869 | 仙台市宮城野区鉄砲町西1-14 富士フイルム仙台ビル | <b>四</b> (022)292-2420(代)  |
| 名古屋支店 | 〒465-0051 | 名古屋市名東区社が丘1-1506 加藤第2ビル    | <b>君</b> (052)705-6521 (代) |
| 福岡営業所 | 〒812-0016 | 福岡市博多区博多駅南3-7-10 STビル      | <b>君</b> (092)451-2521(代)  |

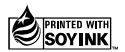